## CLUBTRACK Clubtrack Controller Configuration CP--

| Treadmill         | Configuration No. | Speed Range | Grade |
|-------------------|-------------------|-------------|-------|
| No Configuration  | CP                |             |       |
| No Configuration  | CP0               |             |       |
| Clubtrack Hd      | CP03              | 1-12        | 15%   |
| Clubtrack Plus Hd | CP03              | 1-12        | 15%   |
| MedTrack SR60 Hd  | CP03              | 1-12        | 15%   |
| MedTrack CR60 Hd  | CP01              | .6-7.2      | 15%   |
| ST 55             | CP07              | .8-9.6      | 25%   |
| ST 65             | CP07              | .8-9.6      | 25%   |
| Clubtrack 3.0     | CP05              | 1-10        | 15%   |
| Clubtrack Plus    | CP05              | 1-10        | 15%   |
| Medtrack R60      | CP05              | 1-10        | 15%   |
| Not Used          | CP02              | 1.5-18      | 15%   |
| Not Used          | CP04              | .8-9.6      | 15%   |
| Not Used          | CP06              | .6-7.2      | 25%   |
| Not Used          | CP08              | 1-12        | 25%   |
| Not Used          | CP09              | 1.5-18      | 25%   |
| Clubtrack 510     | CP10              | 1-10        | 12%   |
| Clubtrack 612     | CPO3              | 1-12        | 15%   |

If CP-- is shown in the controller display, then the N-V RAM has been reinitialized. A new configuration must be selected for the controller to operate. To reinitialize the N-V RAM, you must

Enter the service mode by simultaneously pressing **Stop Belt, Faster** and **Slower**. Press **Stop Belt** and **Cool Down**.

To select the CP number: Clubtrack

1. Enter the service mode by simultaneously pressing Stop Belt, Faster and Slower.

2. Select the configuration number by holding down **Stop Belt** and depress **Input** + or **Input** - until the correct configuration number appears in the display.

3. Press **Select** to store the configuration.

4. Exit the service Mode by simultaneously pressing Stop Belt, Faster and Slower.

To select the CP number: Clubtrack Plus HR

1. Enter the service mode by simultaneously pressing Stop Belt, Faster and Slower.

- 2. Press the Menu button 3 times.
- 3. Press F3 Select configuration

4. Simultaneously press **Stop Belt, Faster** and **Slower** to exit the Service Mode and save the configuration.

## CP--

CP-- is an indication that the controller has lost it's configuration in memory. The configuration may be able to be restored by selecting the CP code again on the Control Panel. See page 4-30 and 4-31 of the service manual.

If this does not correct the problem then the controller will have to be replaced.